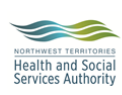

Stanton Territorial Hospital P.O. Box 10, 550 Byrne Road YELLOWKNIFE NT X1A 2N1

## Document Name:

Reconciling Referred Out Organisms Job Aid

**Document Number:** MIC10125

## **Distribution:** Microbiology Specimen Receiving Manual

**Date Issued:** November 1, 2024

| Reconciling of Referred Out Tests |                                                                                                    |  |  |
|-----------------------------------|----------------------------------------------------------------------------------------------------|--|--|
| Step                              | Action                                                                                                    |  |  |
| 1                                 | Referral reports to be entered can be found in the black mail slot labeled "Ref Reports".                                                                                                    |  |  |
| 2                                 | <ul> <li>If printed reports are not received for isolates sent to APL Base Lab or APL, log onto HealthNet Viewer to search for the patient and print the appropriate finalized report</li> <li>If printed reports are not received for isolates sent to NML, notify the Technical Supervisor, Microbiology so they can follow up</li> </ul>                                                                                                    |  |  |
| 3                                 | <ul> <li>Retrieve the binders with the pending referral reports from the back counter:</li> <li>NML Pending Referral Reports for reports from NML</li> <li>DynaLIFE &amp; APL Pending Referral Reports for reports from DynaLIFE and APL</li> </ul>                                                                                                    |  |  |
| 4                                 | <ul> <li>In Result Entry, enter the STH accession number or scan the barcode on the requisition</li> <li>In the Test Comment line of the <b>?REF</b> order, with the cursor on the same line as the ".", use the associated keypad to choose the correct key option</li> <li>Close the keypad and type the referral lab accession number on the same line as "."</li> <li>Example of report from APL Base Lab (DynaLIFE): <ul> <li>Test Comment (BEFD)</li> <li>Test Comment (BEFD)</li> </ul></li></ul> |  |  |
|                                   | Tech: 2024-10-25 10:31 KFM  .Final results received. NHL accession number: \$024-7588-P  CanMesg (F5) Date (F6) Time (*F6) Spell (F11) Keypad (*K) OK Cancel                                                                                                    |  |  |

NOTE: This is a controlled document for internal use only. Any documents appearing in paper form are not controlled and<br/>should be checked against electronic version prior to use.FILENAME: MIC10125-Reconciling Referred Out Organisms Job AidPrint Date: 2024-10-30 3:27 PM

**Document Name:** Reconciling Referred Out Tests Job Aid

|    | <b>NOTE:</b> If the " <b>?REF</b> " test was not added, enter the referral lab accession                                                                                                    |  |  |  |
|----|----------------------------------------------------------------------------------------------------|--|--|--|
| 5  | <ul> <li>Print a requisition label for each sheet of the report</li> <li>If the report is double-sided or if the report is two pages, place a label on both sides of the report or on both pages.</li> <li>NOTE: Only use the requisition labels for reports</li> </ul>                                                                       |  |  |  |
| 6  | The ?REF test will show a red "E." This is because the accession number has been added but the test hasn't been verified:     Test ID     Test ID     Test Comment     CAURN     Z ?REFD     E     Final results received. DynaLIFE accession number: 24DS-290M02436                                                                          |  |  |  |
| 7  | Once the referral lab accession number is added, select Save from the top tool bar.                                                                                                    |  |  |  |
| 8  | <ul> <li>The "List of Corrections" dialogue box appears:</li> <li>List of Corrections</li> <li>The following items have been edited which could flag the results as corrected.<br/>Are you sure you want to save the changes?</li> <li>No. Item Name Test Description</li> <li>PREFD Referred to Dy 'PREFD Comment</li> <li>Yes No</li> </ul> |  |  |  |
| 9  | <ul> <li>The "Correction Reason - ?REF" dialogue box appears:</li> <li>Correction Reason - ?REFD ? ×</li> <li>Comment Tech: 2025-03-21 12:45 LMS</li> <li>CanMesg (F5) Date (F6) Time ('F6) Spel (F11) Keypad ('K) OK Cancel</li> <li>Type in "not corrected" and select OK</li> </ul>                                                        |  |  |  |
| 10 | The "Micro Results Entry" dialogue box appears:<br>Micro Results Entry ×     Order G9300194 has been modified.<br>Do you want to save changes?     Yes No     Select Yes                                                                                                    |  |  |  |

NOTE: This is a controlled document for internal use only. Any documents appearing in paper form are not controlled and<br/>should be checked against electronic version prior to use.FILENAME: MIC10125-Reconciling Referred Out Organisms Job AidPrint Date: 2024-09-18 9:29 AM

|    | The Micro Results Entry dialogue box appears again:                      |
|----|--------------------------------------------------------------------------|
|    | Micro Results Entry X                                                    |
| 11 | Status has not been undated                                              |
|    | Do you want to continue?                                                 |
|    |                                                                          |
|    | Yes No                                                                   |
|    |                                                                          |
|    | Select Yes                                                               |
| 12 | The Micro Results Entry dialogue box appears again:                      |
|    | Micro Results Entry $	imes$                                              |
|    |                                                                          |
|    | At least one organism or resulted drug or test has not been verified.    |
|    | Are you sure you want to save?                                           |
|    |                                                                          |
|    | Yes No                                                                   |
|    | Select Yes                                                               |
|    | • Scan all sheets of the report with a requisition label in SoftMedia as |
| 13 | Report_Referral                                                          |
|    | NOTE: The original requisition does not need to be scanned in SoftMedia  |
| 14 | Once all pages are successfully scanned, the reports and original        |
|    | requisitions can be discarded in the confidential waste bin.             |

| <b>NOTE:</b> This is a controlled document for internal use only. Any documents appearing in paper form are not controlled and |                                |  |  |  |  |
|----------------------------------------------------------------------------------------------------|--------------------------------|--|--|--|--|
| should be checked against electronic version prior to use.                                                                     |                                |  |  |  |  |
| FILENAME: MIC10125-Reconciling Referred Out Organisms Job Aid                                                                  | Print Date: 2024-09-18 9:29 AM |  |  |  |  |